# Community Assistance Visit (CAV) Community Visit Report Screens in the NFIP Community Information System (CIS)

https://sso.fema.net/cis/homepage.action

#### PAPERWORK BURDEN DISCLOSURE NOTICE O.M.B. No. 1660-0023 Expires 4/30/2017

Public reporting burden for this data collection is estimated to average 60 hours per response. The burden estimate includes the time for preparing for the CAV field tour and meeting, conducting the field tour, conducting the meeting, searching existing data sources, writing the report, gathering and maintaining the data needed, and completing and submitting this form. This collection of information is required to obtain or retain benefits. You are not required to respond to this collection of information unless it displays a valid OMB control number. Send comments regarding the accuracy of the burden estimate and any suggestions for reducing the burden to: Information Collections Management, Department of Homeland Security, Federal Emergency Management Agency, 500 C Street, SW, Washington, DC 20472, Paperwork Reduction Project (1660-0023)

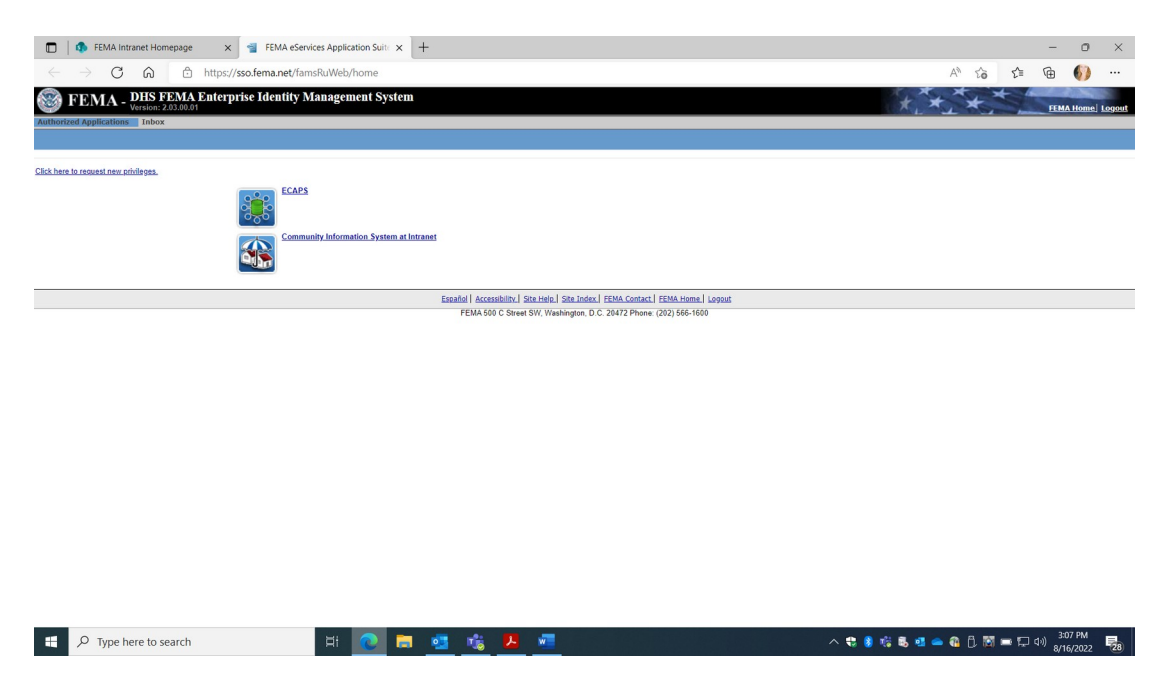

Account must be requested from NFIP CIS Administrator where Read, Add, Edit Rights provided based on Need. Once approved, the user automatically signs in with PIV card. Select Community Information System.

| 🔲 🕴 🚯 FEMA Intranet                                                             | Homepage x 📲 CIS: Community Information Sys1 x +                                                                                                    |             | - 0                  | ×      |
|---------------------------------------------------------------------------------|----------------------------------------------------------------------------------------------------|-------------|----------------------|--------|
| $\leftarrow$ $\rightarrow$ C G                                                  | https://sso.fema.net/cis/loginpage.action                                                                                                    | 5≡ 6        | È 🌖                  |        |
|                                                                                 | FEMA                                                                                                    |             | 111                  |        |
|                                                                                 | Release 5.10.00.00, 07/19/2022 Build 0011, Skip Navigation Logged in as: sowen1                                                                                                    | Session exp | pires in 20          | mins ] |
| Home<br>Search<br>Previous Search<br>Community<br>CRS<br>CAC/CAV<br>Maps<br>SOS | IN 1998 the U.S. Congress established the National Flood insurance Program (NEP) making flood insurance available to residents of communities that adopt and enforce floodplain<br>management ordinances. The NEPP 2015 (Community information System) is the discall record of the National Flood insurance information. The CIS, as the database system is<br>commonly called, provides information about longbain management, mapping and insurance for the NEP communities. The CIS includes demographic, engineering, insurance and<br>community specific information for jurisdictions in the United States that are dentified as floodprove. |             |                      |        |
| Insurance                                                                       | Palaasa Notas                                                                                                    |             |                      |        |
| Violation Tracker                                                               | RELEASE-NOTES-510.00.00 vis                                                                                                    |             |                      |        |
| CAV Selection                                                                   | RELEASE-NOTES-5.09.00.00.xis                                                                                                    |             |                      |        |
| or the option of the option                                                     | RELEASE-NOTES-5.08.00.00 xls                                                                                                    |             |                      |        |
| CIS Reports                                                                     | RELEASE-NOTES-5.07.00.01.xls                                                                                                    |             |                      |        |
| Links                                                                           | RELEASE-NOTES-5.07.00.00 xls                                                                                                    |             |                      |        |
| Request/Feedback                                                                | RELEASE-NOTES-5.06.00.01.xis                                                                                                    |             |                      |        |
| FAMS                                                                            | RELEASE-NOTES-5.06.00.00 xls                                                                                                    |             |                      |        |
| Law Out                                                                         | RELEASE-NOTES-5.05.00.00.xls                                                                                                    |             |                      |        |
| Log Out                                                                         | RELEASE-NOTES-5.04.00.00 xis                                                                                                    |             |                      |        |
|                                                                                 | RELEASE-NOTES-50.00.00 xis                                                                                                    |             |                      |        |
|                                                                                 | RELEASE NOTES 5 20 00 sto                                                                                                    |             |                      |        |
|                                                                                 | RELEASE NOTES 5 02 00 02 vis                                                                                                    |             |                      |        |
|                                                                                 | RELEASE-NOTES-5020.011x/s                                                                                                    |             |                      |        |
|                                                                                 | RELEASE-NOTES-5.02.00.00 xts                                                                                                    |             |                      |        |
|                                                                                 | RELEASE-NOTES-5.01.00.00 xls                                                                                                    |             |                      |        |
|                                                                                 | RELEASE-NOTES-5.00.00.01.xls                                                                                                    |             |                      |        |
|                                                                                 | RELEASE-NOTES-5.00.00.00 xls                                                                                                    |             |                      |        |
|                                                                                 | RELEASE-NOTES-4.11.00.00 xls                                                                                                    |             |                      |        |
|                                                                                 | RELEASE-NOTES-4.10.00.00 xls                                                                                                    |             |                      |        |
|                                                                                 | RELEASE-NOTES-4.09.00.00.xls                                                                                                    |             |                      |        |
|                                                                                 | RELEASE-NOTES-4.08.01.02.xls                                                                                                    |             |                      |        |
|                                                                                 | RELEASE-NOIES-4.08.01.01.xis                                                                                                    |             |                      |        |
|                                                                                 | RELEASE NOTES 44,000,00 July                                                                                                    |             |                      |        |
|                                                                                 | REFEASENDESS 400 00 xis                                                                                                    |             |                      | -      |
| ・ ア Type here t                                                                 | to search 🛛 🛱 🙋 🥞 🤹 🦊 📶 🔷 🗘 🕅                                                                                                    | 🖿 🏳 ሳ፡)     | 3:08 PM<br>8/16/2022 | -      |

### Select "Search"

| 🔲 🖨 FEMA Intranet Homepage 🛛 🗙 📹 CIS: (                                                                                                    | Community Search X                                                                                                    | +         |                                                             |                 | -       | - 0       | ×            |
|----------------------------------------------------------------------------------------------------|----------------------------------------------------------------------------------------------------|-----------|-------------------------------------------------------------|-----------------|---------|-----------|--------------|
| $\leftarrow$ $\rightarrow$ C $\widehat{}$ https://sso.fema.n                                                                                                    | et/cis/commsearch.action                                                                                                    |           |                                                             | A* S            | j {≜ (≩ | a 🌖       |              |
| ← → C A A https://sso.fema.n<br>Home<br>Search<br>Previous Search<br>CCAC/CAV<br>Maps<br>SOS<br>Insurance<br>Violation Tracker<br>CAP-SSSE<br>CAV Solection<br>CIS Reports<br>Links<br>Request/Feedback | tommunity search x      trick/commisearch.action      State:     Community:     FIRM Status:     FIRM Status:     HTML Format | Corr      | Release 5 10 00.00, 07/1 Imunity Search Co Co Co PDF Format | A G             | j ⊈ ⊕   | - U       | <br>0 mins ] |
| FAMS<br>Log Out                                                                                                    |                                                                                                    | Submit    | Reset New Suspend                                           |                 |         | 200 044   |              |
| P Type here to search                                                                                                    | E 💽 🛱                                                                                                    | l 🥶 🤹 🚣 💻 |                                                             | A 🛟 💈 👘 🛃 🛥 🚳 🗍 | 🛐 🖿 📮 🕬 | 8/16/2022 | 28           |

Enter Community name and State to search or unique Community ID number

| FEMA Intranet Homepage ×                                                                                                    | CIS: Community Search                                                              | × +                                                         |            |        |              |                                                                                       |              |                                                  |          |                   |        | -           | ٥                | ×            |
|----------------------------------------------------------------------------------------------------|------------------------------------------------------------------------------------|-------------------------------------------------------------|------------|--------|--------------|---------------------------------------------------------------------------------------|--------------|--------------------------------------------------|----------|-------------------|--------|-------------|------------------|--------------|
| $\leftarrow \rightarrow$ C $\bigcirc$ https://sso                                                                                                    | o.fema.net/cis/commsearch.actior                                                   | 1                                                           |            |        |              |                                                                                       |              |                                                  |          | A <sup>N</sup> t  | 5 Z    | Ĕ @         | ()               |              |
| <ul> <li>← → C</li> <li>A https://set</li> <li>Home</li> <li>Sarch</li> <li>Previous Search</li> <li>Community</li> <li>CRS</li> <li>CAC/CAV</li> <li>Maps</li> <li>SoS</li> <li>Insurance</li> <li>Violation</li> <li>Tracker</li> <li>CAV Selection</li> <li>CIS Reports</li> <li>Links</li> <li>Request/Feedback</li> <li>FAMS</li> <li>Log Out</li> </ul> | State: [<br>Community: [<br>FIRM Status: [<br>Community Status: [<br>MTML Format ® | CALIFORNIA   CALIFORNIA  Cakland, city of  Excel/CSV Format | <b>C</b> a | ommuni | Release 5.10 | D00.00, 07/19/2022<br>h<br>Community<br>County:<br>FHBM Stath<br>Program St<br>O<br>N | - Build 0011 | Sabata 2 1 km<br>1, Skip Navigat<br>bel Format O | ion Logg | A <sup>th</sup> t | en1 [S | Eession exp | 6)<br>ires in 20 | <br>O mins ] |
|                                                                                                    |                                                                                    | ſ                                                           | Submit     | Reset  | New          | Suspend                                                                               |              |                                                  |          |                   |        |             |                  |              |
|                                                                                                    |                                                                                    | L.                                                          |            |        |              |                                                                                       |              |                                                  |          |                   |        |             |                  |              |

| - | ${\cal P}$ Type here to search | Ħ 💽 | 🗖 🧧 🏂 💻 | ∧ 🛟 👂 🎼 💀 💁 👄 வு 🔂 🕅 📼 🛱 ላ୬) 3:19 PM<br>8/16/2022 3 |
|---|--------------------------------|-----|---------|-----------------------------------------------------|
|   |                                |     |         |                                                     |

## Click "submit"

| 🔲 🕴 🚯 FEMA Intranet Homepa     | ige ×    | CIS: Community S               | earch Result 🛛 🗙   | +           |            |     |                            |                  |                           |                                |                     |          | -          | 0                 | ×        |
|--------------------------------|----------|--------------------------------|--------------------|-------------|------------|-----|----------------------------|------------------|---------------------------|--------------------------------|---------------------|----------|------------|-------------------|----------|
| $\leftarrow$ $\rightarrow$ C Q | https:// | / <b>sso.fema.net</b> /cis/com | mLookup.action     |             |            |     |                            |                  |                           |                                | A <sup>®</sup> s    | ο ζ≡     | Ē          | 6)                |          |
|                                | FEMA     |                                |                    |             |            |     |                            | 1                | [[[]]                     | Community Inform               | ation System        |          | 1          | 11                | 7        |
| Home<br>Search                 |          |                                |                    |             |            | Cor | nmunity                    | Release 5.10.    | .00.00, 07/19/20<br>esult | 022 Build 0011, Skip Navigatio | n Logged in as: sov | ven1 [Se | ssion exp  | bires in 21       | 0 mins ] |
| Community<br>CRS<br>CAC/CAV    |          |                                |                    |             |            |     | - Screen Cor<br>Total comm | mmand v          | Go                        |                                |                     |          |            |                   |          |
| Maps                           |          | CIP                            |                    |             | ommunity N | * C | lick on the c              | olumn heading to | sort.                     |                                | County              |          |            |                   |          |
| Insurance                      | ۲        | 065048                         | OAKL               | ND, CITY OF | on and the |     |                            | CALIFORNIA       | outo                      | ALAMEDA COUNTY                 | <u>oouniy</u>       |          |            |                   |          |
| Violation Tracker<br>CAP-SSSE  |          |                                |                    |             |            |     |                            |                  |                           |                                |                     |          |            |                   |          |
| CAV Selection                  |          |                                |                    |             |            |     |                            |                  |                           |                                |                     |          |            |                   |          |
| CIS Reports<br>Links           |          |                                |                    |             |            |     |                            |                  |                           |                                |                     |          |            |                   |          |
| Request/Feedback               |          |                                |                    |             |            |     |                            |                  |                           |                                |                     |          |            |                   |          |
| FAMS                           |          |                                |                    |             |            |     |                            |                  |                           |                                |                     |          |            |                   |          |
| Log Out                        |          |                                |                    |             |            |     |                            |                  |                           |                                |                     |          |            |                   |          |
|                                |          |                                |                    |             |            |     |                            |                  |                           |                                |                     |          |            |                   |          |
|                                |          |                                |                    |             |            |     |                            |                  |                           |                                |                     |          |            |                   |          |
|                                |          |                                |                    |             |            |     |                            |                  |                           |                                |                     |          |            |                   |          |
|                                |          |                                |                    |             |            |     |                            |                  |                           |                                |                     |          |            |                   |          |
|                                |          |                                |                    |             |            |     |                            |                  |                           |                                |                     |          |            |                   |          |
|                                |          |                                |                    |             |            |     |                            |                  |                           |                                |                     |          |            |                   |          |
|                                |          |                                |                    |             |            |     |                            |                  |                           |                                |                     |          |            |                   |          |
|                                |          |                                |                    |             |            |     |                            |                  |                           |                                |                     |          |            |                   |          |
|                                |          |                                |                    |             |            |     |                            |                  |                           |                                |                     |          |            |                   |          |
|                                |          |                                |                    |             |            |     |                            |                  |                           |                                |                     |          |            |                   |          |
| P Type here to search          | ch       | 5                              | 1 <del>1</del> 📀 🖡 | . 💿         | 🍓 😕        | w   |                            |                  |                           | ^ 🕄 🎖 🎼                        | 5 💁 👄 🚯 D           | 🔯 🗆 E    | コロッ)<br>8/ | :20 PM<br>16/2022 | 28       |

Click on Community name.

| 🔲 🕴 🦚 FEMA Intranet Hom                                                                                                    | iepage 🗙 📹 CIS: C     | CAC Summary × +                 |              |                 |                         |                             |                |            | -        | 0          | ×      |
|----------------------------------------------------------------------------------------------------|-----------------------|---------------------------------|--------------|-----------------|-------------------------|-----------------------------|----------------|------------|----------|------------|--------|
| $\leftrightarrow$ ) C (a)                                                                                                    | https://sso.fema.ne   | et/cis/cacsummary.action        |              |                 |                         |                             | A* 50          | ₹j≣        | ۵        | 6)         |        |
|                                                                                                    | FEMA                  |                                 |              |                 |                         |                             |                |            |          | 477        |        |
|                                                                                                    |                       |                                 |              | Release 5.10.00 | .00, 07/19/2022 Build 0 | 0011, Skip Navigation Logge | d in as: sower | 1 [Sess    | sion exp | ires in 20 | mins ] |
| Home<br>Search<br>Previous Search                                                                                                    |                       |                                 |              | CAC Summary     |                         |                             |                |            |          |            |        |
| Community<br>CRS<br>CAC/CAV                                                                                                    | Community:<br>County: | OAKLAND, CITY OF ALAMEDA COUNTY |              |                 | State:<br>CID:          | CALIFORNIA<br>065048        |                |            |          |            |        |
| Community Assistance<br>Contact                                                                                                    | Date of Ci            | AC Agency                       | Conducted by | Reviewed by     | Closed                  | Updated by                  | La             | st Updated | 1        |            |        |
| Visit<br>General Technical<br>Assistance<br>Workshop Assistance<br>Download GTA<br>Template<br>Upload CIS GTA<br>Lina<br>Request/Feedback |                       |                                 |              | New             |                         |                             |                |            |          |            |        |
| Log Out                                                                                                    |                       |                                 |              |                 |                         |                             |                |            |          |            |        |
|                                                                                                    |                       |                                 |              |                 |                         |                             |                |            |          |            |        |

| https://sso.fema.net/cis/cavsummary.action |               |                                                 |
|--------------------------------------------|---------------|-------------------------------------------------|
| Type here to search                        | H 💽 🛱 💁 🍓 🖊 💻 | へ 👯 💈 🤹 💁 🥌 角 🗍 🕅 🎟 🖓 di) 323 PM<br>8/16/2022 😼 |

Select CAV on the left.

| Commu<br>County: | nity: C     | DAKLAND, CITY OF<br>ALAMEDA COUNT | Y V           |             | State:<br>CID: | 0             | ALIFORNIA<br>65048    |
|------------------|-------------|-----------------------------------|---------------|-------------|----------------|---------------|-----------------------|
| _                | Date of CAV | Δαεραγ                            | Conducted by  | Reviewed by | Closed         | Updated by    | Last Undate           |
|                  | 09/26/2017  | FEMA                              | SCO           |             | Citaeu         | jgilles1      | 10/01/2019 06:18:09pm |
| õ                | 05/13/2014  | FEMA                              | SCO           |             | 09/26/2017     | SOWEN1        | 10/12/2017 07:24:29pm |
| 0                | 01/16/2007  | FEMA                              | SCO           |             | 01/24/2018     | SOWEN1        | 01/24/2018 05:25:30pm |
| 0                | 01/28/2000  | STATE                             | Ray Lee       | Mike Shore  | 01/24/2018     | SOWEN1        | 01/24/2018 05:26:21pm |
| 0                | 08/10/1995  | STATE                             | R Lee 5/25/95 |             | 08/10/1995     | R DOWNED BOIL | 02/07/2003 02:12:32pm |
|                  |             |                                   |               |             |                |               |                       |

Type here to search

日 🕐 👼 🥶 🍓 📕 🚾 🕺 🖓 💀 🖉 🖓 👷 👘 🖓 📾 🖓 🖓 👷 🖓

This screen reflects PRA collection Entry Information for 1660-0023, Community Assistance Visit. Five Choices (Gray Boxes):

- 1. DETAIL: Loads Previous CAV Information.
- 2. NEW: Adds new CAV collection information.
- 3. DELETE: Allows an option to delete a previous CAV entry.
- 4. DCAV UPLOAD: Provides option for digital upload of collected data.
- 5. REPORT: This option Prints a report for all CAV entry fields.

| $lacksquare$ $\leftarrow$ $\rightarrow$ $lacksquare$                                                                       | anet Homepage x 📹 CIS: C                                                                                                    | AV Info × +                                                                              |                  |                               |                                                                                                    |                                                                                                    | A <sup>%</sup> τ <b>΄</b> ο | £≞        | - 0<br>ā () | ×         |
|----------------------------------------------------------------------------------------------------|----------------------------------------------------------------------------------------------------|------------------------------------------------------------------------------------------|------------------|-------------------------------|----------------------------------------------------------------------------------------------------|----------------------------------------------------------------------------------------------------|-----------------------------|-----------|-------------|-----------|
| Home<br>Search<br>Previous Search<br>Community<br>CRS<br>CACICAV<br>Maps<br>SOS                                            | CAV Info   Findings   Narrative   In<br>Community:<br>County:                                                                                                    | itial Follow-up   Compliance Follow-up   V<br>OAKLAND, CITY OF<br>ALAMEDA COUNTY V       | C/<br>/iolations | Release 5.10.00               | 00, 07/19/2022 Bu<br>State:<br>CID:<br>Date of CAV:                                                                                           | California na Alforniation Sy<br>iid 0011, Skip Navigation Logge<br>California<br>05548<br>055132014 | stem<br>kd in as: sowen1    | [ Session | expires in  | 20 mins ] |
| Insurance<br>Violation Tracker<br>CAP-S3SE<br>CAV Selection<br>CIS Reports<br>Links<br>Request/Feedback<br>FAMS<br>Log Out | Date of CAV:<br>Agency Conducting CAV:<br>CAV Conducted by:<br>CAV Reviewed by:<br>Referred CAV to FEMA:<br>CAV Report Date:<br>Date CAV Closed:<br>CAC Needed:<br>Date CAC/CAV Needed:<br>FY:<br>Updated By:<br>Last Updated: | 05/13/2014<br>FEMA<br>SCO<br>11/17/2014<br>09/26/2017<br>SOWEN1<br>10/12/2017 07:24/29pm |                  | CAV Needed:<br>CRS Candidate: | GTA CAV Contacts:<br>1025/021<br>07/38/2021<br>03/36/2021<br>03/36/2021<br>03/36/2021<br>03/36/2021<br>07/23/2019<br>07/23/2019<br>07/23/2019 |                                                                                                    |                             |           |             |           |
|                                                                                                    |                                                                                                    |                                                                                          | Sum              | mary Save                     |                                                                                                    |                                                                                                    |                             |           |             |           |

**1. DETAILS** selection displays previously entered collection information on specific CAV, under 5 Screen TABS:

へ 😍 💈 🎼 🗟 🚅 👄 🍓 🗍 📷 🖿 🖓 40) 329 PM 8/16/2022 🕎

a. CAV Info; Findings; Narrative; Initial Follow-up; Compliance Follow-up

비 💽 🚍 🥶 😼 🖉

| $\Box$   $\Box$ FEMA Intranet Horr<br>$\leftarrow$ $\rightarrow$ $C$ $\Box$ | nepage × CIS: CAV Findings × +                                                                          | -                                                                                                    |
|-----------------------------------------------------------------------------|----------------------------------------------------------------------------------------------------|----------------------------------------------------------------------------------------------------|
|                                                                             | FEMA                                                                                                    | Consulty information system                                                                                                    |
|                                                                             |                                                                                                    | Release 5.10.00.00, 07/19/2022 Build 0011, Skip Navigation Logged in as: sowen1 [Session expires in 20 mins]                                  |
| Home<br>Search<br>Previous Search                                           |                                                                                                    | CAV Findings                                                                                                    |
| Community CAV Info                                                          | fo   Findings   Narrative   Initial Follow-up   Compliance Followup   Violations                        |                                                                                                    |
| CAC/CAV<br>Maps                                                             | Community: OAKLAND, CITY OF<br>County: ALAMEDA COUNTY ~                                                 | State: CALIFORNIA<br>CID: 065048<br>Data (CAL)                                                                                                |
| insurance                                                                   |                                                                                                    | (Printable Version)                                                                                                    |
| Violation Tracker<br>CAP-SSSE                                               | SERIOUS V Problems with the community's floodplain mgt. regs?                                           | SERIOUS V Problems with the comm. admin and enforcement procedures?                                                                           |
| CAV Selection<br>CIS Reports<br>Links<br>Request/Feedback                   | adopted wrong FIS (unless they can produce the ficticious FIS)                                          | many questions on addresses and permits in SFHA -<br>new construction adm SDSI                                                                |
| AMS                                                                         | NONE Engineering or other problems with the maps of Flood Insur, Study?                                 | NONE VIOLE VIOLE                                                                                                    |
| Log Out                                                                     |                                                                                                    |                                                                                                    |
|                                                                             | NO V Problems with the Biennial report data?<br>(if yes, change the Biennia Report date as appropriate) | NO         Programmatic Issue or problems identified?           (Programmatic problems reliate to the nation or region, not just a community) |
|                                                                             | Potential violations of the comm floodplain mot regulations?                                            | <i>A</i>                                                                                                    |
|                                                                             | (Have remedial actions been taken?)                                                                     |                                                                                                    |
|                                                                             | See list attached                                                                                       |                                                                                                    |
| Type here to se                                                             | earch 🗏 🥑 🗖 🥶 📸                                                                                         | へ 😌 💈 🤹 🖷 👄 🎧 ট 🐻 📼 두 🐠 🔒                                                                                                    |
| . CAV Deta                                                                  | ils:                                                                                                    |                                                                                                    |

b. FINDINGS Screen TAB

Type here to search

| FEMA Intranet He         | omepage 🗙 📹 Cl             | IS: CAV Notes × +                                       |                                        |                                  |              | -             | 0          |    |
|--------------------------|----------------------------|---------------------------------------------------------|----------------------------------------|----------------------------------|--------------|---------------|------------|----|
| ⇒ C ⋒                    | https://sso.fema           | a.net/cis/cavnotestab.action                            |                                        | A                                | ° ℃ 5        | `⊨ @          | 6)         |    |
|                          | FEMA                       |                                                         |                                        |                                  |              |               |            |    |
|                          |                            |                                                         | Release 5.10.00.00, 07/19/2022 Build 0 | 011, Skip Navigation Logged in a | s: sowen1 [S | Session ex    | oires in 2 | 20 |
| h                        |                            |                                                         | CAV Notes                              |                                  |              |               |            |    |
| us Search<br>unity CAV I | nfo   Eindings   Narrative | I Initial Follow-up   Compliance Follow-up   Violations |                                        |                                  |              |               |            |    |
| AV                       | Community:                 | OAKLAND, CITY OF                                        | State:                                 | CALIFORNIA                       |              |               |            |    |
|                          | County:                    | ALAMEDA COUNTY V                                        | CID:                                   | 065048                           |              |               |            |    |
| nce                      |                            |                                                         | Date of CAV:                           | 05/13/2014                       |              |               |            |    |
| n Tracker                |                            |                                                         |                                        |                                  |              | [Printable Ve | rsion]     |    |
| lection                  | FEDERAL EMERGENC           | d Notes:<br>CY MANAGEMENT AGENCY                        | General CAV Notes:                     |                                  |              |               |            |    |
| ports                    | COMMUNITY ASSIST           | TANCE VISIT (CAV) REPORT                                |                                        |                                  |              |               |            |    |
|                          | SECTION I                  |                                                         |                                        |                                  |              |               |            |    |
| зтгеедраск               | 1. NAME OF COMMU           | JNITY                                                   |                                        | 6                                |              |               |            |    |
|                          | Mitigation Grants Notes    | s:                                                      | E.O. 11988 Notes:                      |                                  |              |               |            |    |
| ıt                       |                            |                                                         |                                        |                                  |              |               |            |    |
|                          |                            |                                                         |                                        |                                  |              |               |            |    |
|                          |                            |                                                         |                                        |                                  |              |               |            |    |
|                          | Other Findings Notes:      | 4                                                       | Community Action Needed Notes:         | li                               |              |               |            |    |
|                          | g_                         |                                                         | · · · · · · · · · · · · · · · · · · ·  |                                  |              |               |            |    |
|                          |                            |                                                         |                                        |                                  |              |               |            |    |
|                          |                            |                                                         |                                        |                                  |              |               |            |    |
|                          |                            | 1                                                       |                                        | li                               |              |               |            |    |
|                          |                            |                                                         |                                        |                                  |              |               |            |    |
|                          |                            |                                                         | Summary Save                           |                                  |              |               |            |    |

| - | P Type here to search | Hi 👩 | 🔊 📻 🤹 🖷 🖊 | へ 😌 👂 🤹 💁 🦡 🔞 🗍 🕅 💷 🏳 🕪 👓 🖙 |
|---|-----------------------|------|-----------|-----------------------------|
|   |                       |      |           | 8/16/2022 33                |

1. CAV Details:

#### c. NARRATIVE "CAV Notes" Screen TAB

| 🗖   🤹 FEMA Intranet Hom                     | epage 🗙 📹 Ci     | S: CAV Compliance Follow-up × +                      |                                               |                                     |           | - 0          | ×      |
|---------------------------------------------|------------------|------------------------------------------------------|-----------------------------------------------|-------------------------------------|-----------|--------------|--------|
| $\leftrightarrow$ $\rightarrow$ C $\otimes$ | https://sso.fema | .net/cis/cavfollowuptab.action?folstage=I            |                                               | A* 6                                | t≞ (      | b 🌖          |        |
|                                             | FEMA             |                                                      | tons                                          |                                     |           | 411          | ***    |
| 9                                           | T DAMA           |                                                      | Release 5.10.00.00, 07/19/2022 Build 0011, Si | kip Navigation Logged in as: sowen1 | [ Session | expires in 2 | 20 min |
| Home                                        |                  | CAV                                                  | Initial Follow-up                             |                                     |           |              |        |
| Previous Search                             |                  |                                                      | Inniar i onow-up                              |                                     |           |              |        |
| CRS CAV INTO                                | Communitie       | nitial Follow-up   Compliance Follow-up   Violations |                                               | 041/2004/4                          |           |              |        |
| Maps                                        | County:          | ALAMEDA COUNTY V                                     | CID:                                          | 065048                              |           |              |        |
| SOS<br>Insurance                            |                  |                                                      | Date of CAV:<br>CAV Closed:                   | 05/13/2014<br>09/26/2017            |           |              |        |
| violation Tracker<br>CAP-SSSE               | Due Exte         | nded Completed Source Type Notes                     |                                               |                                     |           |              |        |
| CAV Selection                               |                  | Summary New                                          |                                               |                                     |           |              |        |
| CIS Reports<br>Links                        |                  |                                                      |                                               |                                     |           |              |        |
| Request/Feedback                            |                  |                                                      |                                               |                                     |           |              |        |
| FAMS                                        |                  |                                                      |                                               |                                     |           |              |        |
| og Out                                      |                  |                                                      |                                               |                                     |           |              |        |
|                                             |                  |                                                      |                                               |                                     |           |              |        |
|                                             |                  |                                                      |                                               |                                     |           |              |        |
|                                             |                  |                                                      |                                               |                                     |           |              |        |
|                                             |                  |                                                      |                                               |                                     |           |              |        |
|                                             |                  |                                                      |                                               |                                     |           |              |        |
|                                             |                  |                                                      |                                               |                                     |           |              |        |
|                                             |                  |                                                      |                                               |                                     |           |              |        |
|                                             |                  |                                                      |                                               |                                     |           |              |        |
|                                             |                  |                                                      |                                               |                                     |           |              |        |

1. CAV Details:

Figure 1 Type here to search

d. CAV Initial Follow-up Screen TAB

| E FEMA Intranet Ho                  | mepage 🗙 📹 CIS:                 | CAV Compliance Follow-up × +                                  |                                            |                                         |                             |            | -            | ٥           | ×        |
|-------------------------------------|---------------------------------|---------------------------------------------------------------|--------------------------------------------|-----------------------------------------|-----------------------------|------------|--------------|-------------|----------|
| $\leftarrow \rightarrow$ C Q        | https://sso.fema.r              | net/cis/cavfollowuptab.action?folstage=C                      |                                            |                                         |                             | AN TO      | £≞ @         | 6)          |          |
|                                     | FEMA                            |                                                               |                                            |                                         |                             |            |              | 477         | 200      |
| Lange of                            |                                 |                                                               | Rel                                        | ease 5.10.00.00, 07/19/2022 Build 0011, | , Skip Navigation Logged in | as: sowen1 | [ Session ex | pires in 20 | ) mins ] |
| Home<br>Search                      |                                 |                                                               | CAV Compliance                             | Follow-up                               |                             |            |              |             |          |
| Previous Search<br>Community CAV In | fo   Findings   Narrative   Ini | tial Follow-up   Compliance Follow-up                         | Violations                                 |                                         |                             |            |              |             |          |
| CRS<br>CAC/CAV<br>Maps              | Community:<br>County:           | OAKLAND, CITY OF                                              |                                            | State:<br>CID:                          | CALIFORNIA<br>065048        |            |              |             |          |
| SOS<br>Insurance                    |                                 |                                                               |                                            | Date of CAV:<br>CAV Closed:             | 05/13/2014<br>09/26/2017    |            |              |             |          |
| CAP-SSSE<br>CAV Selection           | Due Extend                      | ded Completed Source Type<br>02/17/2015 FEMA FLOODPLAIN DEVEL | OPMENT PERMITS 1520 Lakeside Dr 2020202020 | Notes                                   |                             |            |              |             |          |
| CIS Reports                         |                                 |                                                               | Summary New                                |                                         |                             |            |              |             |          |
| Links<br>Request/Feedback           |                                 |                                                               |                                            |                                         |                             |            |              |             |          |
| FAMS                                |                                 |                                                               |                                            |                                         |                             |            |              |             |          |
| Log Out                             |                                 |                                                               |                                            |                                         |                             |            |              |             |          |
|                                     |                                 |                                                               |                                            |                                         |                             |            |              |             |          |
|                                     |                                 |                                                               |                                            |                                         |                             |            |              |             |          |
|                                     |                                 |                                                               |                                            |                                         |                             |            |              |             |          |
|                                     |                                 |                                                               |                                            |                                         |                             |            |              |             |          |
|                                     |                                 |                                                               |                                            |                                         |                             |            |              |             |          |
|                                     |                                 |                                                               |                                            |                                         |                             |            |              |             |          |
|                                     |                                 |                                                               |                                            |                                         |                             |            |              |             |          |
|                                     |                                 |                                                               |                                            |                                         |                             |            |              |             |          |

| - | # 💽 🚍 🍕 📲 🦊 | ヘ 😍 8 🤹 🥶 🖡 個 ① 🕅 📼 🖓 40) 507 PM<br>8/16/2022 - 局部 |
|---|-------------|----------------------------------------------------|
|   |             | 8/16/2022 33                                       |

#### 1. CAV Details:

## e. CAV Compliance Follow-up Screen TAB

This TAB also displays optional additional tracking information dates if entered under sub TABs: Due; Extended; Completed; Source; Type; Notes.

| E 4 FEMA Intran               | et Homepage 🛛 🗙 📲 CIS: C/               | W Property Violations × +                                                                                                    |                           |                               |                          |               |          | - 0            | ×         |
|-------------------------------|-----------------------------------------|----------------------------------------------------------------------------------------------------|---------------------------|-------------------------------|--------------------------|---------------|----------|----------------|-----------|
| $\leftarrow \rightarrow $ C   | https://sso.fema.net                    | t/cis/cavviolationtab.action?folstage=C&source=                                                                                                    | CAV                       |                               |                          | AN to         | ₹∕≡      | @ 🌖            |           |
|                               | 😭 FEMA                                  |                                                                                                    |                           |                               |                          |               |          | 1111           | 7         |
| -                             |                                         |                                                                                                    | Release 5.10.00.0         | 10, 07/19/2022 Build 0011, Sk | ip Navigation Logged     | in as: sowen1 | [ Sessio | n expires in : | 20 mins ] |
| Search                        |                                         |                                                                                                    | CAV Violations            |                               |                          |               |          |                |           |
| Community C                   | AV Info   Findings   Narrative   Initia | I Follow-up   Compliance Follow-up   Violations                                                                                                    |                           |                               |                          |               |          |                |           |
| CAC/CAV<br>Maps               | Community:<br>County:                   | OAKLAND, CITY OF                                                                                                    |                           | State:<br>CID:                | CALIFORNIA<br>065048     |               |          |                |           |
| SOS                           |                                         | The week of the second second se |                           | Date of CAV:<br>CAV Closed:   | 05/13/2014<br>09/26/2017 |               |          |                |           |
| Violation Tracker<br>CAP-SSSE | Address Type                            | Zone Mitigated                                                                                                    | Updated User Updated Date |                               |                          |               |          |                |           |
| CAV Selection                 |                                         | Summary New                                                                                                    |                           |                               |                          |               |          |                |           |
| Links<br>Request/Feedback     |                                         |                                                                                                    |                           |                               |                          |               |          |                |           |
| FAMS                          |                                         |                                                                                                    |                           |                               |                          |               |          |                |           |
| Log Out                       |                                         |                                                                                                    |                           |                               |                          |               |          |                |           |
|                               |                                         |                                                                                                    |                           |                               |                          |               |          |                |           |
|                               |                                         |                                                                                                    |                           |                               |                          |               |          |                |           |
|                               |                                         |                                                                                                    |                           |                               |                          |               |          |                |           |
|                               |                                         |                                                                                                    |                           |                               |                          |               |          |                |           |
|                               |                                         |                                                                                                    |                           |                               |                          |               |          |                |           |

| Type here to search | Ħ | 0 | • | 1 | w | ▶ | へ 🟶 💈 🎼 🥶 👄 🍋 🖯 🕅 🗉 🖵 40) 📶 S008 PM |
|---------------------|---|---|---|---|---|---|-------------------------------------|
| 1. CAV Details:     |   |   |   |   |   |   |                                     |

#### f. Violations Screen TAB

|           | FEM     | A          |     |                      |            |                     |                | 11118                    | m             |          |                            |            |            |       |
|-----------|---------|------------|-----|----------------------|------------|---------------------|----------------|--------------------------|---------------|----------|----------------------------|------------|------------|-------|
|           |         |            |     |                      |            |                     | CAV Sum        | lease 5.10.00.00, 07/19/ | /2022 Build 0 | 011, Ski | o Navigation Logged in as: | sowen1 [   | Session ex | pires |
| Search    |         |            | [   | CIS: New Cav - Work  | - Microsof | Edge                | OAT OUM        | inary                    | - 0           | ×        |                            |            |            |       |
| ty        | Commun  | hity:      | OAK | A https://csafee     | na nat/sis | lenun nun inun neti |                |                          |               | 10       | CALIFORNIA                 |            |            |       |
|           | county. |            | AL  | inttps://sso.ten     | na.net/cis | /cavilewview.acti   |                |                          |               | A        | 003040                     |            |            |       |
|           |         | Date of CA | N   |                      |            |                     | New CAV        |                          |               | y        | La                         | st Updated |            |       |
|           | ۲       | 09/26/2017 |     | CAV Info             | Findings   | Narrative           | Follow-up      |                          |               |          | 10/01/2019 06:18:09pm      |            |            |       |
| Tracker   | 0       | 05/13/2014 |     |                      | -          |                     |                |                          |               |          | 10/12/2017 07:24:29pm      |            |            |       |
| =<br>tion | 0       | 01/16/2007 |     | Date of CAV:*        |            |                     |                |                          |               |          | 01/24/2018 05:25:30pm      |            |            |       |
| -1-0      | 0       | 01/28/2000 | _   | Agency Conducting CA | AV:*       |                     | ¥              |                          |               |          | 01/24/2018 05:26:21pm      |            |            |       |
| ns        | 0       | 08/10/1995 | _   | CAV Conducted by:"   |            |                     |                |                          |               |          | 02/07/2003 02:12:32pm      |            |            |       |
| -eedback  |         |            |     | CAV Reviewed by:     |            |                     |                |                          |               |          |                            |            |            |       |
|           |         |            |     | Referred CAV to FEMA | 6 E        |                     |                |                          |               |          |                            |            |            |       |
|           |         |            |     | Date CAV Closed:     |            |                     |                |                          |               |          |                            |            |            |       |
|           |         |            |     | CAC Needed:          | 0          |                     | CAV Needed:    |                          |               |          |                            |            |            |       |
|           |         |            |     | Date CAC/CAV Needed  | d:         |                     | CRS Candidate: |                          |               |          |                            |            |            |       |
|           |         |            |     | FY:                  |            |                     |                |                          |               |          |                            |            |            |       |
|           |         |            |     |                      |            |                     |                |                          |               |          |                            |            |            |       |
|           |         |            |     |                      |            |                     |                |                          |               |          |                            |            |            |       |
|           |         |            |     |                      |            |                     |                |                          |               |          |                            |            |            |       |
|           |         |            |     |                      |            |                     |                |                          |               |          |                            |            |            |       |
|           |         |            |     |                      |            |                     |                |                          |               |          |                            |            |            |       |
|           |         |            |     |                      |            |                     |                |                          |               |          |                            |            |            |       |
|           |         |            |     |                      |            |                     |                |                          |               |          |                            |            |            |       |
|           |         |            |     |                      |            | Sa                  | ve Close       |                          |               |          |                            |            |            |       |
|           |         |            |     |                      |            |                     |                |                          |               | •        |                            |            |            |       |

2. NEW CAV Screen TAB - 4 Data TABs to Enter:

- a. CAV Info
- b. Findings
- c. Narrative
- d. Follow-up

|       | FEM               | А          |     |                  |                                                                                       |                                                                   |                  |                                                   | 1111                                                                                    | -Col        | andenity |             | System               |           |           |     |
|-------|-------------------|------------|-----|------------------|---------------------------------------------------------------------------------------|-------------------------------------------------------------------|------------------|---------------------------------------------------|-----------------------------------------------------------------------------------------|-------------|----------|-------------|----------------------|-----------|-----------|-----|
| -     |                   |            |     |                  |                                                                                       |                                                                   | CAV              | Release 5.10.                                     | 00.00, 07/19/2022 E                                                                     | Build 0011, | Skip Na  | vigation Lo | igged in as: s       | owen1     | [ Session | exp |
| irch  | Commun<br>County: | ity:       | OAK | 에 CIS: New Cav - | Work - Microsoft E                                                                    | dge<br>avnewview actio                                            | n                |                                                   | -                                                                                       |             | C        | ALIFORNIA   |                      |           |           |     |
|       | eeung.            |            | AL  | C mapsifie       | one maine y esy e                                                                     | N                                                                 | ew CA            | /                                                 |                                                                                         |             |          |             |                      |           |           |     |
|       |                   | Date of Ci | w   |                  |                                                                                       |                                                                   |                  |                                                   |                                                                                         |             | y        | 10/01/20    | Lat<br>19.06-18-09pm | t Updated | đ         |     |
| cker  |                   | 05/12/2014 | -   | CAV Info         | Findings                                                                              | Narrative                                                         | Follow-up        |                                                   |                                                                                         |             |          | 10/12/20    | 17 07-24-20pm        |           |           |     |
| on of | 0                 | 01/16/2007 | -   | · · · · ·        | Problems with the                                                                     | community's floods                                                | lain mat         | Problem                                           | ns with the comm admin                                                                  | and         |          | 01/24/20    | 10 05-26-20pm        |           |           |     |
| 1     | 0                 | 01/28/2000 | -   |                  | regs?                                                                                 |                                                                   |                  | enforce                                           | ment procedures?                                                                        |             | -        | 01/24/20    | 18 05:26:21nm        |           |           |     |
|       | 0                 | 08/10/1995 | -   |                  |                                                                                       |                                                                   |                  |                                                   |                                                                                         |             |          | 02/07/20    | 13 02:12:32nm        |           |           |     |
|       |                   |            |     |                  | Problems with the B<br>hange the Biennial R<br>Potential violations of<br>egulations? | ennial report data?<br>eport data as approp<br>f the comm. floodp | if yes,<br>iefe) | Programm     Programm     Crogramm     or region. | natic issue or problems ?<br>?<br>natic problems relate to the<br>not just a community) | nation      |          |             |                      |           |           |     |
|       |                   |            |     |                  |                                                                                       | Sav                                                               | e Clo            | 50                                                |                                                                                         |             |          |             |                      |           |           |     |

^ 🔩 💈 🐝 🕶 👞 🚷 🗍 🕅 📼 📮 ላ୬) <sup>5:21 PM</sup> 🌄

 Image: Provide the search
 Image: Provide the search

 FEMA Form 086-0-28(E), Community Visit Report

 2. NEW CAV Screen TAB

b. Findings TAB

|                  | FEM     | A                         |     |                   |                    |                  |       | Release 5 10 00 00           | 07/19/2022 Build 0011   | Skip   | ly Information System                          | 1 [ Se | ession exp | pires in 1 | 17 |
|------------------|---------|---------------------------|-----|-------------------|--------------------|------------------|-------|------------------------------|-------------------------|--------|------------------------------------------------|--------|------------|------------|----|
| 25               |         |                           |     |                   |                    |                  | С     | AV Summary                   | , officient Dails corr. | - Chap | tangalah Loggod Has. sonon                     | . [00  |            |            |    |
| s Search<br>nity | Commun  | ity:                      | OAK | CIS: New Cav - V  | Nork - Microsoft I | Edge             |       |                              | - 🗆 🗙                   |        | CALIFORNIA                                     |        |            |            |    |
| w                | County: |                           | AL  | Inttps://ssc      | o.rema.net/cis/    | cavnewview.actio | lew C | AV                           | A                       | *      | 065048                                         |        |            |            |    |
| ce               | ۲       | Date of CAV<br>09/26/2017 |     | CAV Info          | Findings           | Narrative        | Folk  | Well0                        |                         | У      | Last Upda<br>10/01/2019 06:18:09pm             | ated   |            |            |    |
| n Tracker        | 0       | 05/13/2014                |     |                   | T mongo            |                  |       | n up                         |                         |        | 10/12/2017 07:24:29pm                          |        |            |            |    |
| ection           | 0       | 01/16/2007                | _   | Community Back    | ground Notes:      |                  | Ge    | ieral Notes:                 |                         | H      | 01/24/2018 05:25:30pm<br>01/24/2018 05:26:21pm |        |            | _          |    |
| orts             | 0       | 08/10/1995                |     |                   |                    |                  |       |                              |                         | Ŀ      | 02/07/2003 02:12:32pm                          |        |            |            |    |
| t/Feedback       |         |                           |     |                   |                    |                  | 1.    |                              |                         |        |                                                |        |            |            |    |
|                  |         |                           |     | Mitigation Grants | Notes:             |                  | E.(   | . 11988 Notes:               |                         |        |                                                |        |            |            |    |
| 1                |         |                           |     |                   |                    |                  |       |                              |                         |        |                                                |        |            |            |    |
|                  |         |                           |     |                   |                    |                  |       |                              |                         |        |                                                |        |            |            |    |
|                  |         |                           |     | Other Findings No | otes:              |                  | Co    | nmunity Action Needed Notes: |                         |        |                                                |        |            |            |    |
|                  |         |                           |     |                   |                    |                  |       |                              |                         |        |                                                |        |            |            |    |
|                  |         |                           |     |                   |                    |                  |       |                              |                         |        |                                                |        |            |            |    |
|                  |         |                           |     |                   |                    |                  |       |                              | ~                       |        |                                                |        |            |            |    |
|                  |         |                           |     |                   |                    |                  |       |                              |                         |        |                                                |        |            |            |    |
|                  |         |                           |     |                   |                    |                  |       |                              |                         |        |                                                |        |            |            |    |
|                  |         |                           |     |                   |                    | Sav              | ve    | Close                        |                         |        |                                                |        |            |            |    |
|                  |         |                           | -   |                   |                    |                  |       |                              |                         |        |                                                |        |            |            |    |
|                  |         |                           |     |                   |                    |                  |       |                              |                         |        |                                                |        |            |            |    |
|                  |         |                           |     |                   |                    |                  |       |                              |                         |        |                                                |        |            |            |    |

#### c. Narrative TAB

| Hone<br>Search<br>Providuo Search<br>CAC<br>Community:<br>Cacitor Autor<br>Soos<br>Insurance<br>Wolation Tracker<br>CAV Selection<br>CON Selection<br>Content<br>Soos<br>Insurance<br>Wolation Tracker<br>CAV Selection<br>CON Selection<br>CON Selection |   |                                        | Build 0011, Skip Navig | ease 5.10.00.00, 07/19/2022 I | Releas                                 |                    |                                     | А                        | FEM     |
|----------------------------------------------------------------------------------------------------|---|----------------------------------------|------------------------|-------------------------------|----------------------------------------|--------------------|-------------------------------------|--------------------------|---------|
| RS ACC/GAV<br>apps<br>OS<br>surrance<br>olotation Tracker<br>AV Solocition<br>o 01/22000<br>o 01/22000<br>o 01/2200<br>o 01/2200<br>o 01/2200<br>o 01/2200<br>o 01/2200<br>o 01/                                                                                                    |   | A                                      | CALI                   | nary                          | CAV Summa                              | - Work - Microsoft | GIS: New Cav -                      | ity:                     | Commu   |
| Jurance<br>Jurance<br>P-SSEE<br>V Soloction<br>S Reports<br>ks<br>g Out                                                                                                    | 1 | Last Updated                           | A'' 06504              |                               | New CAV                                | sso.tema.net/cis/  | AL https://se                       | Date of CA               | County: |
| Reports     0     0100/2000     Pellowup Space:     0     0100/2000     000/2000     000/2000     000/2000     000/2000     000/2000     000/2000     000/2000     000/2000     000/2000     000/2000     000/2000     000/2000     000/2000     000/2000     000/2000     000/2000     000/2000     000/2000     000/2000     000/2000     000/2000     000/2000     000/2000     000/2000     000/2000     000/2000     000/2000     000/2000     000/2000     000/2000     000/2000     000/2000     000/2000     000/2000     000/2000     000/2000     000/2000     000/2000     000/2000     000/2000     000/2000     000/2000     000/2000     000/2000     000/2000     000/2000     000/2000     000/2000     000/2000     000/2000     000/2000     000/2000     000/2000     000/2000     000/2000     000/2000     000/2000     000/2000     000/2000     000/2000     000/2000     000/2000     000/2000     000/2000     000/2000     000/2000     000/2000     000/2000     000/2000     000/2000     000/2000     000/2000     000/2000     000/2000     000/2000     000/2000     000/2000     000/2000     000/2000     000/2000     000/2000     000/2000     000/2000     000/2000     000/2000     000/2000     000/2000 <td></td> <td>2/2017 07:24:29pm<br/>4/2018 05:25:30pm</td> <td></td> <td>ed Date Completed:</td> <td>Narrative Follow-up Date Extended</td> <td>Findings</td> <td>CAV Info</td> <td>05/13/2014<br/>01/16/2007</td> <td>0</td>                                                                                                    |   | 2/2017 07:24:29pm<br>4/2018 05:25:30pm |                        | ed Date Completed:            | Narrative Follow-up Date Extended      | Findings           | CAV Info                            | 05/13/2014<br>01/16/2007 | 0       |
| MS<br>p Out / / / / _ / _ / _ / / / / / / / / / / / / / / / / / / / /                                                                                                    |   | 7/2003 02:12:32pm                      |                        |                               | ······································ | e:                 | Follow-up Source<br>Follow-up Notes | 08/10/1995               | 0       |
|                                                                                                    |   |                                        |                        | <u>^</u>                      |                                        |                    |                                     |                          |         |
|                                                                                                    |   |                                        |                        |                               |                                        |                    |                                     |                          |         |
|                                                                                                    |   |                                        |                        |                               |                                        |                    |                                     |                          |         |
|                                                                                                    |   |                                        |                        |                               |                                        |                    |                                     |                          |         |
| Save Close ~                                                                                                    |   |                                        |                        |                               | Save Close                             |                    |                                     |                          |         |

2.New CAV screen TAB d. **Follow-up** TAB

| )   ♠ FEMA Intranet Hor<br>- → C | mepage            | × GIS: CAV Sum | amary X           | +                             |                     |                     |                         | AN SO                       | s^≡      | -<br>G     |          |   |
|----------------------------------|-------------------|----------------|-------------------|-------------------------------|---------------------|---------------------|-------------------------|-----------------------------|----------|------------|----------|---|
|                                  | FEM               | А              | ,                 |                               | Palazza             | E 40.00.00.07/40/00 | Continuently I          | ntormation System           | 10       |            | 11       |   |
| ne<br>rch<br>vious Search        |                   |                |                   |                               | CAV Summa           | ry                  | 22 Build OUTT, Skip Nav | igalion Logged in as, sowen | i [ Sess | aon expire | IS IN 15 | 1 |
| nmunity<br>S<br>C/CAV            | Commun<br>County: | ity:           | OAKLAND, CITY OF  |                               |                     | State:<br>CID:      | CAL<br>065              | JFORNIA<br>048              |          |            |          |   |
| ps<br>o                          |                   | Date of CAV    | Agency            | Conducted by                  | Reviewed by         | Closed              | Updated by              | Last Updat                  | ed       |            |          |   |
| urance                           | ۲                 | 09/26/2017     | FEMA              | SCO                           |                     |                     | jgilles1                | 10/01/2019 06:18:09pm       |          |            |          |   |
| ation Tracker                    | 0                 | 05/13/2014     | FEMA              | SCO                           |                     | 09/26/2017          | SOWEN1                  | 10/12/2017 07:24:29pm       |          |            |          |   |
| -SSSE<br>Selection               | 0                 | 01/16/2007     | a CIS: DCAV Uploa | ad - Work - Microsoft Edge    |                     |                     | - 0 ×                   | 01/24/2018 05:25:30pm       |          |            | _        |   |
| Selection                        | 0                 | 01/28/2000     | https://ss        | .fema.net/cis/dcayuploadview. | action              |                     | AClose                  | 01/24/2018 05:26:21pm       |          |            | _        |   |
| Reports                          | 0                 | 08/10/1995     | C infrastructure  |                               | CAV/Upload          |                     |                         | 02/07/2003 02:12:32pm       |          |            |          |   |
| (s<br>uest/Feedback              |                   |                |                   | U                             | CAV Opload          |                     |                         |                             |          |            |          |   |
|                                  |                   |                | Sel               | ect File To Upload            |                     |                     |                         |                             |          |            |          |   |
| IS<br>Out                        |                   |                | 381               | File: Choose                  | File No file chosen |                     |                         |                             |          |            |          |   |
|                                  |                   |                |                   |                               |                     |                     |                         |                             |          |            |          |   |

| $\mathcal P$ Type here to search | 바 🙋 🛱 🥶 🏂 💆 🖊 | へ 💨 💈 🎼 💁 🜰 循 🗍 🕅 🗈 🖫 🕼 🕺 |
|----------------------------------|---------------|---------------------------|
|                                  |               |                           |

## 3. DCAV Upload Screen TAB

|                       | FEM               | Α                         |                  |                          |                                                                                                    | 4478                   | Contantin               | v Information System                           |         |        |
|-----------------------|-------------------|---------------------------|------------------|--------------------------|----------------------------------------------------------------------------------------------------|------------------------|-------------------------|------------------------------------------------|---------|--------|
|                       |                   |                           |                  |                          | Release 5<br>CAV Summary                                                                                                    | . 10.00.00, 07/19<br>/ | 2022 Build 0011, Skip N | lavigation Logged in as: sowen1                | Session | expire |
| search<br>ty          | Commun<br>County: | ity:                      | OAKLAND, CITY OF | Y v                      | TIS: CAV Report Opt                                                                                                    | State:<br>CID:         | 8                       | CALIFORNIA<br>065048                           |         |        |
|                       | ۲                 | Date of CAV<br>09/26/2017 | Agency<br>FEMA   | Condu                    | https://sso.fema.net/cis/getc A     CAV Report Options                                                                                                    | Closed                 | Updated by<br>jgilles1  | Last Updat<br>10/01/2019 06:18:09pm            | ed      |        |
| Tracker<br>E<br>stion | 0                 | 05/13/2014<br>01/16/2007  | FEMA             | SCO<br>SCO               | Include:                                                                                                    | \$/2017<br>\$/2018     | SOWEN1<br>SOWEN1        | 10/12/2017 07:24:29pm<br>01/24/2018 05:25:30pm |         |        |
| rts                   | 0                 | 01/28/2000<br>08/10/1995  | STATE            | Ray Lee<br>R Lee 5/25/95 | CAV Info<br>Findings: Serious/Minor/None                                                                                                    | 1/2018<br>1/1995       | SOWEN1                  | 01/24/2018 05:26:21pm<br>02/07/2003 02:12:32pm |         |        |
| eedback               |                   |                           |                  |                          | Carlongs: Bennial Report Ssues Carlongs: Programmatic Issues Carlongs: Protential Violations Carlongs: Potential Violations Carlongs: Potential Violations Carlongs: Carlongs Carlongs: Carlongs Carlongs: Carlongs Carlongs: Carlongs Carlongs: Carlongs: Carlongs Carlongs: Carlongs: Carlo | Upload                 | leport                  |                                                |         |        |

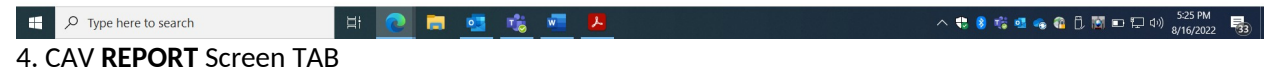